### คู่มือการใช้งาน coc link จัดการข้อมูล User โดย Adminของสถานบริการ

| No. |           | Login Form       |   |  |
|-----|-----------|------------------|---|--|
|     | Username  | admin11453       |   |  |
|     | Password  | •••••            |   |  |
|     | ประเภท:   | งานเยียมบ้าน COC | ٠ |  |
|     | ลงทะเบียน | Login            |   |  |
|     |           |                  |   |  |
|     |           |                  |   |  |

- login เข้าสู่ระบบ เปลี่ยนตามรหัสสถานพยาบาล เช่น user : admin11453 pass : 11453

| Continuity Of Care     |                            |                 |                     |               | เข้าสู่ระบบ | :Admin รพช.รพ.อื่นๆ ส | ทนะadmin [ออกจากระบบ] |
|------------------------|----------------------------|-----------------|---------------------|---------------|-------------|-----------------------|-----------------------|
| เมนู<br>€ เพิ่มสมาชิก  | จัดการข้อมูล รพช. รพ.อื่นๆ |                 |                     |               |             |                       |                       |
| 📽 รายชื่อสมาชิกทั้งหมด | แสดงจำนวน                  | 25 🔻 แถว        |                     |               |             | Search:               |                       |
| 🌣 เปลี่ยนรหัสผ่านAdmin | ลำดับที่                   | username        | ชื่อ-สกุด           | ประเภท        | แก้ไขข้อมูล | สถานะ                 | หมายเหตุ              |
|                        | 1                          | admin1234       | Admin รพช.รพ.อื่นๆ  | Administrator |             |                       |                       |
|                        | 2                          | ER11234         | ER                  | หน่วยส่ง      | แก้ไข       | ปิดการใช้งาน          |                       |
|                        | 3                          | med11234        | อายุรกรรม - เบาหวาน | หน่วยส่ง      | แก้ไข       | ปิดการใช้งาน          |                       |
|                        | 4                          | pal11234        | Palliative care     | หน่วยส่ง      | แก้ไข       | ปิดการใช้งาน          |                       |
|                        | 5                          | gasto11234      | ห้องส่องกระเพาะ     | หน่วยส่ง      | แก้ไข       | ปิดการใช้งาน          |                       |
|                        |                            | ตั้งแต่ 1 ถึง 5 | 5 ทั้งหมด 5 รายการ  |               |             | Pre                   | vious 1 Next          |
|                        |                            |                 |                     |               |             |                       |                       |
|                        |                            |                 |                     |               |             |                       |                       |

- เมื่อ login เข้ามาแล้วจะพบรายชื่อ User ภายในสถานบริการนั้นๆ ทั้งหมด และแท็บเมนู ต่างๆทางด้าน

ซ้ายมือ

+ เมนูเพิ่มสมาชิก คลิกที่แท็บเมนูทางด้านขวา จะพบหน้าต่าง ลงทะเบียน

| ດງກະເບັຍ                                             | u 💶                          |    |
|------------------------------------------------------|------------------------------|----|
| ** สามารถสร้างuser ให้ได้เ                           | ฉพาะ รพช. รพ.อื่นๆ เท่านั้น! | l  |
| สถานบริการ:                                          | 1234 : รพช. รพ.อีก           | นๆ |
| ชื่อแผนก:                                            |                              |    |
| ประเภท:                                              | หน่วยส่ง                     | •  |
| Username (กรุณาระบุเป็นภาษาอังกฤ<br>หรือดัวเลข 0-9 ) | ы а-х                        |    |
| Deserves and a                                       |                              |    |

- โดย Admin ของ สถานบริการ จะสามารถเพิ่ม user แผนกต่างๆในหน่วยงานนั้นๆได้เท่านั้น ซึ่งแต่ละสถานบริการจะมี user admin ของตนเอง

\*\* หมายเหตุ หากเคยลงทะเบียน username ใดๆแล้วจะไม่สามารถลงทะเบียนซ้ำได้อีก

**+ เมนูรายชื่อสมาชิกทั้งหมด** จะแสดงรายชื่อ user ทั้งหมด ซึ่งสามารถแก้ไขข้อมูล หรือ เปลี่ยนรหัสผ่านให้user ได้ โดย คลิกที่ปุ่ม แก้ไข

| ลำดับที่ | username   | ชื่อ-สกุล           | ประเภท        | <mark>แก้ไขข้อมู</mark> ล | สถานะ        | หมายเหตุ |
|----------|------------|---------------------|---------------|---------------------------|--------------|----------|
| 1        | admin1234  | Admin รพช.รพ.อื่นๆ  | Administrator |                           |              |          |
| 2        | ER11234    | ER                  | หน่วยส่ง      | แก้ไข                     | ปิดการใช้งาน |          |
| 3        | med11234   | อายุรกรรม - เบาหวาน | หน่วยส่ง      | แก้ไข                     | ปิดการใช้งาน |          |
| 4        | pal11234   | Palliative care     | หน่วยส่ง      | แก้ไข                     | ปิดการใช้งาน |          |
| 5        | gasto11234 | ห้องส่องกระเพาะ     | หน่วยส่ง      | แก้ไข                     | ปิดการใช้งาน |          |

#### + เปลี่ยนรหัสผ่าน user

เมื่อ คลิกปุ่มแก้ไขแล้ว จะพบหน้าต่างแก้ไข และ เปลี่ยนรหัสผ่าน สามารถ เปลี่ยนรหัสที่ต้องการได้ จากนั้นกดปุ่ม เปลี่ยน รหัสผ่าน

|                  | เก้ไขข้อมูล 🔳                               |                        |
|------------------|---------------------------------------------|------------------------|
| สถานบริการ:      | รพช. รพ.อื่นๆ(1234)                         |                        |
| User ID:         | pal11234                                    | ]                      |
| ชื่อหน่วยงาน:    | Palliative care                             | ]                      |
| ประเภท:          | หน่วยส่ง 🔻                                  | ]                      |
|                  | ยกเล็ก แก้ไขข้อมูล<br>หมายเหตุ ** USER ID * | ้<br>ไม่สามารถแก้ไขได้ |
| IU               | ลี่ยนรหัสผ่าน                               |                        |
| รหัสผ่านใหม่ :   | รหัสผ่าน                                    |                        |
| ยืนยันรหัสผ่าน : | ยืนยันรหัสผ่าน                              |                        |
|                  | เปลี่ยนรหัสผ่าน                             |                        |

#### + เปลี่ยนรหัสผ่าน Admin

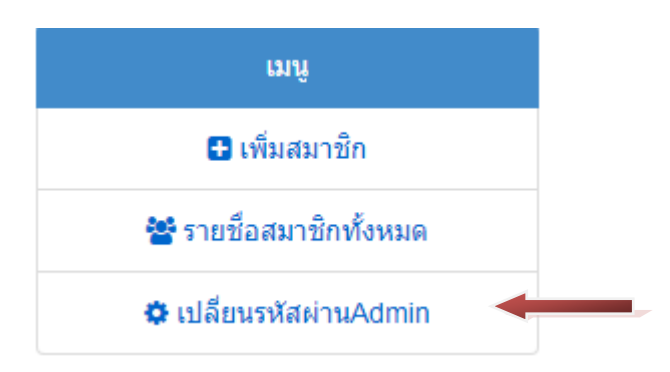

คลิกเลือกเมนู เปลี่ยนรหัสผ่าน Admin จากนั้นจะพบหน้าต่าง เปลี่ยนรหัสผ่าน สามารถ แก้ไขรหัสผ่านได้ แล้วกดปุ่ม เปลี่ยนรหัสผ่าน

|                                     | จัดการข้อมูล รพช. รพ.อื่นๆ                                       |
|-------------------------------------|------------------------------------------------------------------|
| รหัสผ่านใหม่ :<br>ขึ้นยันรหัสผ่าน : | เปลี่ยนรหัสผ่าน<br>รหัสผ่าน<br>ยืนยันรหัสผ่าน<br>เปลี่ยนรหัสผ่าน |

#### + ปิดการใช้งาน user จะสามารถปิดการใช้งาน user นั้น ๆได้ เมื่อไม่ต้องการใช้งานแล้ว

| ลำดับที่ | username   | ชื่อ-สกุล           | ประเภท        | แก้ไขข้อมูล | สถานะ        | หมายเหตุ |
|----------|------------|---------------------|---------------|-------------|--------------|----------|
| 1        | admin1234  | Admin รพช.รพ.อื่นๆ  | Administrator |             |              |          |
| 2        | ER11234    | ER                  | หน่วยส่ง      | แก้ไข       | ปิดการใช้งาน |          |
| 3        | med11234   | อายุรกรรม - เบาหวาน | หน่วยส่ง      | แก้ไข       | ปิดการใช้งาน |          |
| 4        | pal11234   | Palliative care     | หน่วยส่ง      | แก้ไข       | ปิดการใช้งาน |          |
| 5        | gasto11234 | ห้องส่องกระเพาะ     | หน่วยส่ง      | แก้ไข       | ปิดการใช้งาน |          |

\*\*ข้อควรระวัง จะส่งผลในหน้ารายงานจะไม่มี รายชื่อ user นี้ให้เลือกดูรายงานหน่วยส่ง จึงควรตรวจสอบให้ดี ก่อนปิดการใช้งาน

#### หน้ารายงานที่ส่งผลกระทบ

หน้า รายงาน ข้อ 7.จำแนกตามข้อมูลส่งต่อ จะดึงข้อมูล user ที่ตั้งค่าไว้มาแสดง ในลิส หน่วยส่ง จะสามารถ ดูแยกของแต่ละแผนกได้

| ลำดับที่ | ชื่อรายมาน                                               | нляна      |
|----------|----------------------------------------------------------|------------|
| 1        | กราฟความครอบคลุมของการติดต่อเยี่ยม                       | [ดูรายมาน] |
| 2        | กราฟความกันเวลาของการติดตามเยี่ยม                        | [ดูรายมาน] |
| 3        | รายมาน coc (จำแนกตามข้อมูลส่มต่อ)                        | [ดูรายมาน] |
| 4        | รายวาน coc (จำแนกตามข้อมูลตอบกลับ)                       | [ดูรายมาน] |
| 5        | รายมานหน่วยฝ่า                                           | [ดูรายมาน] |
| 6        | รายภานหน่วยรับ                                           | [ดูรายมาน] |
| 7        | รายมานจำแนกตามข้อมูลส่มต่อ (รายชื่อผู้ป่วยที่ส่มต่อ)     | [ดูรายมาน] |
| 8        | รายมานจำแนกตามข้อมูลตอบกลับ (รายชื่อผู้ป่วยที่ตอบกลับบา) | [ดูรายมาน] |
| 9        | ้ผู้ป่วยที่ได้รับการประเมิน ADL (จำแนกตามข้อมูลส่มต่อ)   | [ดูรายมาน] |
| 10       | พู้ป่วยที่ได้รับการประเมิน ADL (จำแนกตามข้อมูลตอบกลับ)   | [ดูรายมาน] |
| 11       | ้ ผู้ป่วยที่ได้รับการประเมิน PPS (จำแนกตามข้อมูลส่มต่อ)  | [ดูรายมาน] |
| 12       | พู้ป่วยที่ได้รับการประเมิน PPS (จำแนกตามข้อมูลตอบกลับ)   | [ດູຣາຍງາน] |

#### \*\*\* หากต้องการดูข้อมูลรายงาน ให้เลือกหน่วยส่ง เป็น \*\*\*\*\*\* ทั้งหมด\*\*\*\*\* จึงจะเห็นเคสที่ ใช้ user ที่ปิดการ ใช้งานแล้ว ส่ง

|       | и              | น้าแรก                    |         |                            | รายชื่อผู้ป่วย                  |                                     | รายงาน                          |              | ติดด่า         | อเรา                                                                                                    |
|-------|----------------|---------------------------|---------|----------------------------|---------------------------------|-------------------------------------|---------------------------------|--------------|----------------|----------------------------------------------------------------------------------------------------|
| nşa   | ภเลือกวันที่ : |                           | 2017-   | ·07-01                     | รายงานก่                        | ຳແບດຕາມข้อมูลส่วต่อ<br><sub>ໜ</sub> | ) (รายชื่อผู้ป่วย<br>2017-07-17 | ົ່າສ່ງຕ່ອ)   |                |                                                                                                    |
| низ   | නේට :          |                           |         | ทั้งหมด <b>-</b> •         |                                 | Hubesu :                            | ทั้งหมด                         |              | •              |                                                                                                    |
| ห้วข้ | Ð              | ู่ทั้งหมด<br>ER11234 : ER |         | Rogogoci                   | กรุณาเลือกหัวข้อ▼               |                                     | - •                             | แสดงรายงาน   |                |                                                                                                    |
|       |                |                           | pal11   | 11234 : อา<br>1234 : Palli | ยุรกรรม - เบาหวาน<br>ative care |                                     |                                 |              |                | 🖨 พิมพ์รายงาน                                                                                                 |
|       |                |                           |         |                            |                                 |                                     |                                 |              |                |                                                                                                    |
| a     | อำเภอ          | จับหวัด                   | รหัสโรค | ชื่อโรค                    | วันที่ส่วต่อ                    | แพนกส่ว/หน่วยส่ว                    | ສ່ງໄປກໍ່(ປອາຍການ)               | วันที่เยี่ยม | ครั้งที่เยี่ยม | ข้อมูลที่เรียกรายมาน                                                                                          |
| n     | ເມືອງຄຳປາງ     | ຄຳປານ                     |         |                            | 17 กรกฎาคม 2560                 | Palliative care (รพช.รพ.อื่นๆ)      | รพศ./รพท.ลำปาว                  |              |                | เป็นผู้ป่วยกลุ่มสี = เขียว<br>เป็นผู้ป่วยกลุ่มโรก NCD = DM<br>เป็นผู้ป่วยกลุ่มโรก CD = อื่นๆ : ระบุ (ไม่ระบุ) |
|       |                |                           |         |                            |                                 |                                     |                                 |              |                |                                                                                                    |

# การเพิ่มผู้ลงเยี่ยม

| 1 Sector |                  | Login Form                                       |
|----------|------------------|--------------------------------------------------|
|          | Username         | adminxxxx                                        |
|          | Password         | •••••                                            |
|          | ประเภทะ          | งานเยียมบ้าน COC 🖍                               |
|          | 1                | Login                                            |
| 🍺 ค่มือ  | าารใช้มาน 🖪 ศนย์ | อปกรณ์ 陶 ค่มือการใช้มานAdmin 🙉 ติดตามการลมเยี่ยม |

## เข้าระบบโดยใช้รหัสของผู้ดูแลระบบ (Admin) ของแต่ละสถานบริการ

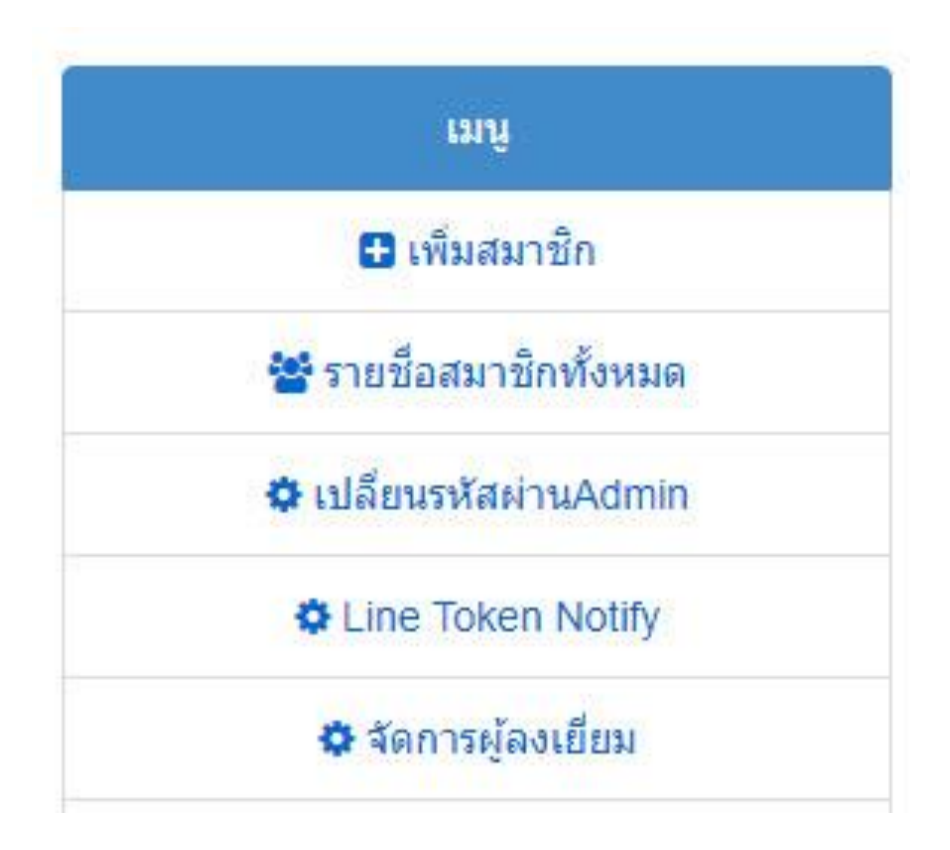

เลือกที่เมนู "จัดการผู้ลงเยี่ยม"

#### รายชื่อผู้ลงเยี่ยม

| เพิ่ม/เ                               | เก้ไขรายชื่อผู้ลงเยี่ยม |
|---------------------------------------|-------------------------|
| รหัสสถานพย <mark>าบา</mark> ล :       |                         |
| User ID :                             |                         |
| ชื่อ - สกุล :                         |                         |
| <mark>ตำของผู้ลงเยี่ยม</mark> :       |                         |
| เบอ <mark>ร์โทร</mark> ที่ติดต่อได้ : |                         |

#### บันทึกผู้ลง<mark>เ</mark>ยี่ยม

#### รายชื่อผู้ลงเยี่ยม

| <mark>ล่าด</mark> ับ | รหัสสถาน<br>พยาบาล | ชื่อสถาน<br>พยาบาล                | ชื่อ - สกุล                 | ดำของผู้ลงเยี่ยม                    | User ID   | เบอร์โทรที่<br>ติดต่อได้ | แก้ไข | ລນ |
|----------------------|--------------------|-----------------------------------|-----------------------------|-------------------------------------|-----------|--------------------------|-------|----|
| 1                    | 10672              | โรงพยาบาล<br>สำ <mark>ปา</mark> ง | กฤษฎา นามสุข<br>(ทดสอบระบบ) | นักวิชาการ<br>คอมพิวเตอร์           | 10237     |                          | Ø     | Ŵ  |
| 2                    | 10672              | โรงพยาบาล<br>สำปาง                | ผู้บริหาร                   | <mark>ผู<mark>้บริหาร</mark></mark> | lph123456 |                          | Ø     | 혭  |

# จะมีหน้าต่างขึ้นมา จะมีสองส่วนคือ ส่วนของการเพิ่มผู้ลงเยี่ยม และส่วนของรายการผู้ลงเยี่ยมที่มีอยู่แล้ว

|        | เพิ่ม/แก้ไขรายชื่อเ             | สู้ลงเยี่ยม |
|--------|---------------------------------|-------------|
| รหัสส  | ิสถ <mark>านพยาบา</mark> ล :    |             |
|        | User ID :                       |             |
|        | ชื่อ - สกุล :                   |             |
| ตำ     | ของผู้ลงเ <mark>ยี่ย</mark> ม : |             |
| เบอร์โ | ้ทรที่ติดต่อได้ :               |             |

บันทึกผู้ลงเยี่ยม

# **ส่วนการเพิ่มข้อมูลผู้ลงเยี่ยม** ในส่วนนี้จะให้กรอกข้อมูลตามหัวข้อด้านหน้าช่องที่ให้กรอก ในกรอบสีเหลี่ยมสีแดง จะต้องทำการกรอกข้อมูลให้ครบและถูกต้อง

# รายชื่อผู้ลงเยี่ยม

| เพิ่ม/                 | แก้ไขรายชื่อผู้ลงเยี่ยม |  |
|------------------------|-------------------------|--|
| รหัสสถานพยาบาล :       | xxxxxxxxxxxx            |  |
| User ID :              | xxxxxxxxxxxx            |  |
| ชื่อ - สกุล :          | XXXXXXXXXXX             |  |
| ตำของผู้ลงเยี่ยม :     | XXXXXXXXXXX             |  |
| เบอร์โทรที่ติดต่อได้ : | xxxxxxxxxxx             |  |

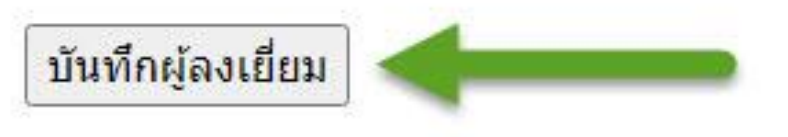

เมื่อทำการกรอกข้อมูลครบและถูกต้องแล้ว ให้กดปุ่มคำว่า "บันทึกผู้ลงเยี่ยม" เพื่อทำการบันทึกข้อมูลผู้ลงเยี่ยมลงฐานข้อมูล

#### รายชื่อผู้ลงเยี่ยม

| ล่าดับ | รหัสสถาน<br>พ <mark>ยาบา</mark> ล | ชื่อสถาน<br>พย <mark>า</mark> บาล | ชื่อ - สกุล       | ตำของผู้ลงเยี่ยม          | User ID | เบอร์โทรที่<br><mark>ติ</mark> ดต่อได้ | แก้ไข | ລນ |
|--------|-----------------------------------|-----------------------------------|-------------------|---------------------------|---------|----------------------------------------|-------|----|
| 1      | 1                                 | โรงพยาบาล<br>ลำป <mark>า</mark> ง | กฤษฎา นามสุข<br>( | นักวิชาการ<br>คอมพิวเตอร์ |         |                                        |       | 혭  |
| 2      | 1                                 | โรงพยาบาล<br>สำปาง                |                   |                           | l¢ 6    |                                        | Ø     | 혭  |

เมื่อกดปุ่ม "บันทึกผู้ลงเยี่ยม" แล้ว ข้อมูลของผู้ลงเยี่ยมที่ได้รับการบันทึก และมาแสดงในส่วนของตารางรายการ

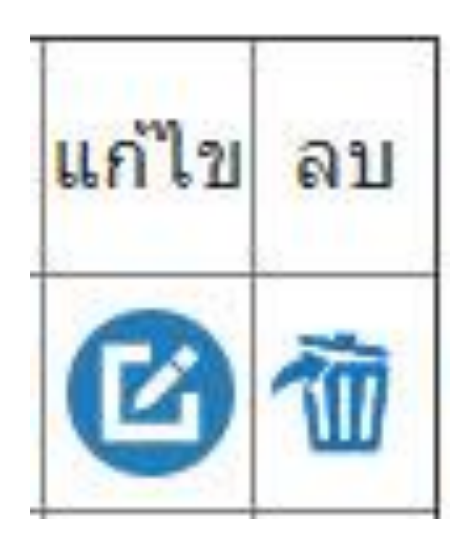

# เมื่อต้องการแก้ไขหรือ ลบผู้ลงเยี่ยมก็สามารถทำได้ ในหัวข้อ แก้ไข หรือ ลบ ตรงท้ายตาราง